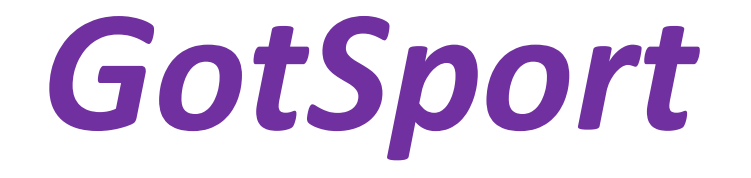

Instructions on how to register multiple teams in one division with both Indiana Soccer and the WCSSF soccer season.

## **Quick Overviews for Registering Teams for the Season**

- The "Competitive Level" in both sections should be set to "Rec+ WCSSF" (See Step 1, page 3)
- □ The gender should be set to "CO-ED". (See Step 2, page 4)
- Please make sure the age group matches the division in which you are registering the team. The divisions for the WCSSF are 11U, 13U, 15U, and 19U/HS. So the age groups are either U11, U13, U15, or U19. (See Step 3, page 5)
- □ The Affiliation will be "USYS". (See Step 4, page 6)
- **Don't forget to hit the "SAVE" button after making these changes.** (See Step 5, page 7)
- Register the teams with Indiana Soccer <u>BEFORE</u> registering the team with the WCSSF. (See Steps 7-10, pages 8-11)
- Once registered with Indiana Soccer, teams can be registered with the WCSSF. (See Steps 11-19, pages 12-19)

| M Inbox -               | pcs.servinghim@gmail.cc 🗙 🔯 GotSport         | × 🔯 GotSpor       | rt 🗙 🛛 👸 Registration Fees – (                           | GotSport ×   +                            | o – ø ×                                |
|-------------------------|----------------------------------------------|-------------------|----------------------------------------------------------|-------------------------------------------|----------------------------------------|
| <b>←</b> → (            | C https://system.gotsport.com/org/10244/tea  | ams               |                                                          |                                           | 🖈 🖈 🌑 :                                |
| Word Un                 | iscrambler 🔞 DuckDuckGo — Pri 📕 ISDH - Novel | Coron 🔯 GotSoccer | 👿 GotSport Login 🛛 🔯 Log Out 📑 Mail - Prayer -           | Outl 🚺 Shop Manager 0 💰 MailChimp         | » 🔳 Reading list                       |
|                         | Mill Creek Maddogs                           | dogs              |                                                          | 240761                                    |                                        |
|                         | Competitive Level                            | Gender            |                                                          | Age Group                                 |                                        |
| (                       | Rec+ WCSSF                                   | ✓ Coed            | ~                                                        | U12 (01/01/09)                            | ~                                      |
|                         |                                              |                   |                                                          | Switch to School Year                     |                                        |
| R                       | Sport                                        | Country           |                                                          | Team Association                          |                                        |
| pcs.sel                 | Soccer                                       | ✓ USA             | ~                                                        | Indiana                                   | •                                      |
| Went<br>R Vent<br>⊋ Com | 46118<br>Colors                              | Choose Fi         | BEFORE you regis<br>double check to r<br>categorized!!!! | ter your teams, ple<br>nake sure they are | ase<br>correctly                       |
| 🖬 Clut                  |                                              |                   | #1: The Competi                                          | tive Level <b>MUST</b> be                 | set to                                 |
| Da                      | Team Affiliations                            |                   | Rec+ WCSSF                                               |                                           | •••••••••••••••••••••••••••••••••••••• |
| Tea                     | Affiliation                                  | Team num          | ber                                                      | Competitive Level                         |                                        |
| For                     | USYS                                         | ~                 |                                                          | Rec+                                      | ↓ nt                                   |
| Tea                     | Delete                                       |                   |                                                          |                                           | () Help                                |
| م 🖿                     | Type here to search                          | o 🗄 📀 🖡           | 🗧 💶 🤹 🔹 🖬 🖬                                              | i Q                                       | ∧ 🖮 🧖 9:49 PM                          |

| 🖌 Inbox - p | ocs.servinghim@gmail.cc 🗙 🔯 GotSport              | × 🔯 GotSport       | x   🙋 Registration Fees – GotSport x   + 💿 –                              | - 0 >      |
|-------------|---------------------------------------------------|--------------------|---------------------------------------------------------------------------|------------|
| - > C       | https://system.gotsport.com/org/10244/teams       |                    | \$                                                                        | * 🛞        |
| Word Uns    | scrambler 🔞 DuckDuckGo — Pri 📕 ISDH - Novel Coron | GotSoccer G GotSp  | ort Login 🔯 Log Out 💁 Mail - Prayer - Outl 🛐 Shop Manager 0 🄏 MailChimp » | Reading li |
|             | Competitive Level                                 | Gender             | Age Group                                                                 |            |
|             | Rec+ WCSSF                                        | Coed               | ▼ U12 (01/01/09)                                                          |            |
|             |                                                   |                    | Switch to School Year                                                     |            |
| n.          | Sport                                             | Country            | Team Association                                                          |            |
| cs.sell     | Soccer                                            | USA                | #2. The gender <b>MUST</b> he set to <b>Coed</b> .                        |            |
| Dasl        | Postal Code                                       | Logo               |                                                                           | ~          |
| User        | 46118                                             | Choose File No fil | <b>NOTE:</b> This is to make it easier for you to                         |            |
| Veni        | Colors                                            |                    | add both girls and boys your teams. Indiana                               |            |
| Corri       |                                                   |                    | Soccer said the new system will not allow                                 |            |
|             |                                                   |                    | you to place a girl on a boy's team. SO! We                               |            |
| Clut        | Team Affiliations                                 |                    | are listing the teams as "COED". However,                                 | n          |
| Tea         | Affiliation                                       | Team number        | this does <b>NOT</b> (emphasize <b>NOT</b> ) mean that a                  |            |
| For         | USYS                                              | -                  | team is required to have a girl on the team.                              | nt         |
| Tes         |                                                   |                    |                                                                           | ⑦ Help     |

| a uns   | scrambler 🔞 DuckDuckGo — Pri 📕 ISDH - Novel Coron | GotSoccer | 🔯 GotSport Login 🛛 Log Out 💁 Mail - Prayer - Outl 🚺 Shop Ma | anager 0 💰 MailChimp » | E F | Reading |
|---------|---------------------------------------------------|-----------|-------------------------------------------------------------|------------------------|-----|---------|
|         | Mill Creek Maddogs                                | dogs      | 240761                                                      |                        |     |         |
|         | Competitive Level                                 | Gender    | Age Group                                                   |                        |     |         |
|         | Rec+ WCSSF 🗸                                      | Coed      | <ul> <li>✓ U12 (01/01/05</li> </ul>                         | )) 🗸                   |     |         |
|         |                                                   |           | Switch to Schoo                                             | Year                   |     |         |
|         | Sport                                             | Country   | Team Assoc <del>iatio</del>                                 | A                      |     |         |
|         | Soccer 🗸                                          | USA       | ✓ Indiana                                                   | ~                      |     |         |
|         | Postal Code                                       | Logo      |                                                             |                        | -   | ~       |
|         | 46118                                             | Choose F  | ile No file chosen                                          |                        |     |         |
|         | Colors                                            |           | #3: Please make sure the age                                | group matches          |     |         |
|         |                                                   |           | the division in which you are                               | registering the        |     |         |
|         |                                                   |           | team. The divisions are 11U,                                | 13U, 15U, and          |     |         |
|         |                                                   |           | 1911/HS So the age groups a                                 | re either 1111         |     |         |
|         |                                                   |           |                                                             |                        |     |         |
|         | Team Affiliations                                 |           | 113 115 or 110                                              | e entrier OII,         | m   | 2       |
| t       | Team Affiliations                                 | Team nur  | U13, U15, or U19.                                           |                        | m   |         |
| ıt<br>M | Team Affiliations Affiliation USYS                | Team nur  | U13, U15, or U19.                                           | v                      | n   |         |

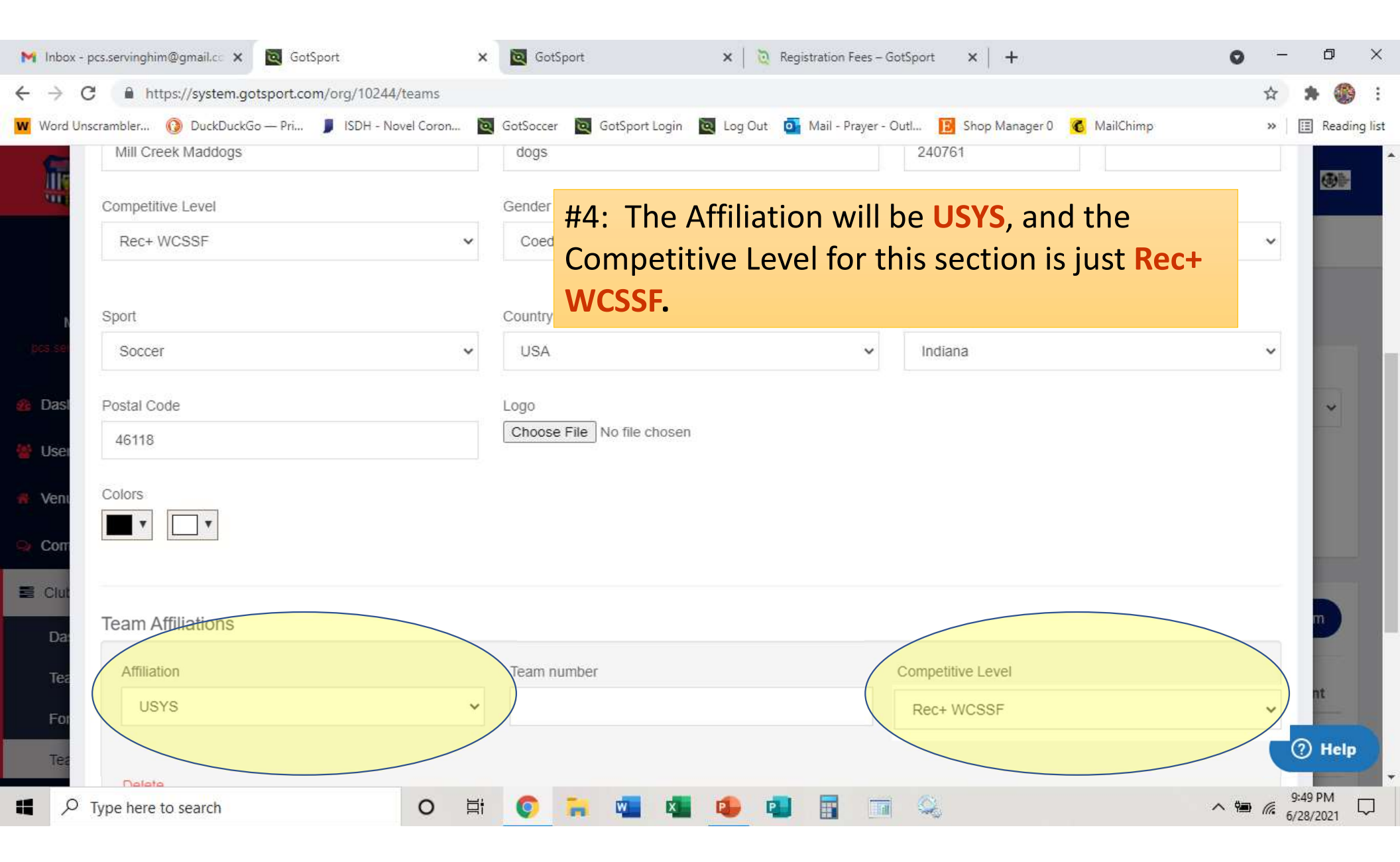

| M Inbox - pcs.servinghim@gmail.cc 🗙 🔯 GotSport                                                     | 🗙 🔯 GotSport 🛛 🗙 🔯 Registration Fees – Go                                      | itSport ×   +                                                 | - 0 ×              |
|----------------------------------------------------------------------------------------------------|--------------------------------------------------------------------------------|---------------------------------------------------------------|--------------------|
| ← → C                                                                                              |                                                                                |                                                               | A 🛪 🎲 :            |
| Word Unscrambler 💿 DuckDuckGo — Pri 📕 ISDH - Novel Coron                                           | 🔯 GotSoccer 🔯 GotSport Login 🔯 Log Out 🧕 Mail - Prayer - O                     | utl 📘 Shop Manager 0 💰 MailChimp                              | » 🛛 🖽 Reading list |
| Colors                                                                                             |                                                                                |                                                               |                    |
| Team Affiliations                                                                                  |                                                                                |                                                               |                    |
| Affiliation                                                                                        | Team number                                                                    | Competitive Level                                             |                    |
| Basi USYS                                                                                          | <b>~</b>                                                                       | Rec+ WCSSF                                                    | *                  |
| <ul> <li>User</li> <li>Delete</li> <li>Vent</li> <li>Corr</li> <li>Add Team Affiliation</li> </ul> | #5: Once you get all t<br>hit the <b>SAVE</b> button!!<br>be super mad at your | hat set, don't forget to<br>!!!! Otherwise, you'll<br>self! © |                    |
| E Cld<br>Da<br>Save                                                                                |                                                                                |                                                               | nt                 |
| Teams                                                                                              |                                                                                | Remove                                                        | Tehine<br>() Help  |
| Type here to search O                                                                              | i 📀 🐂 💶 💶 🔒 💶 📊                                                                | S 🔍                                                           | 6/28/2021          |

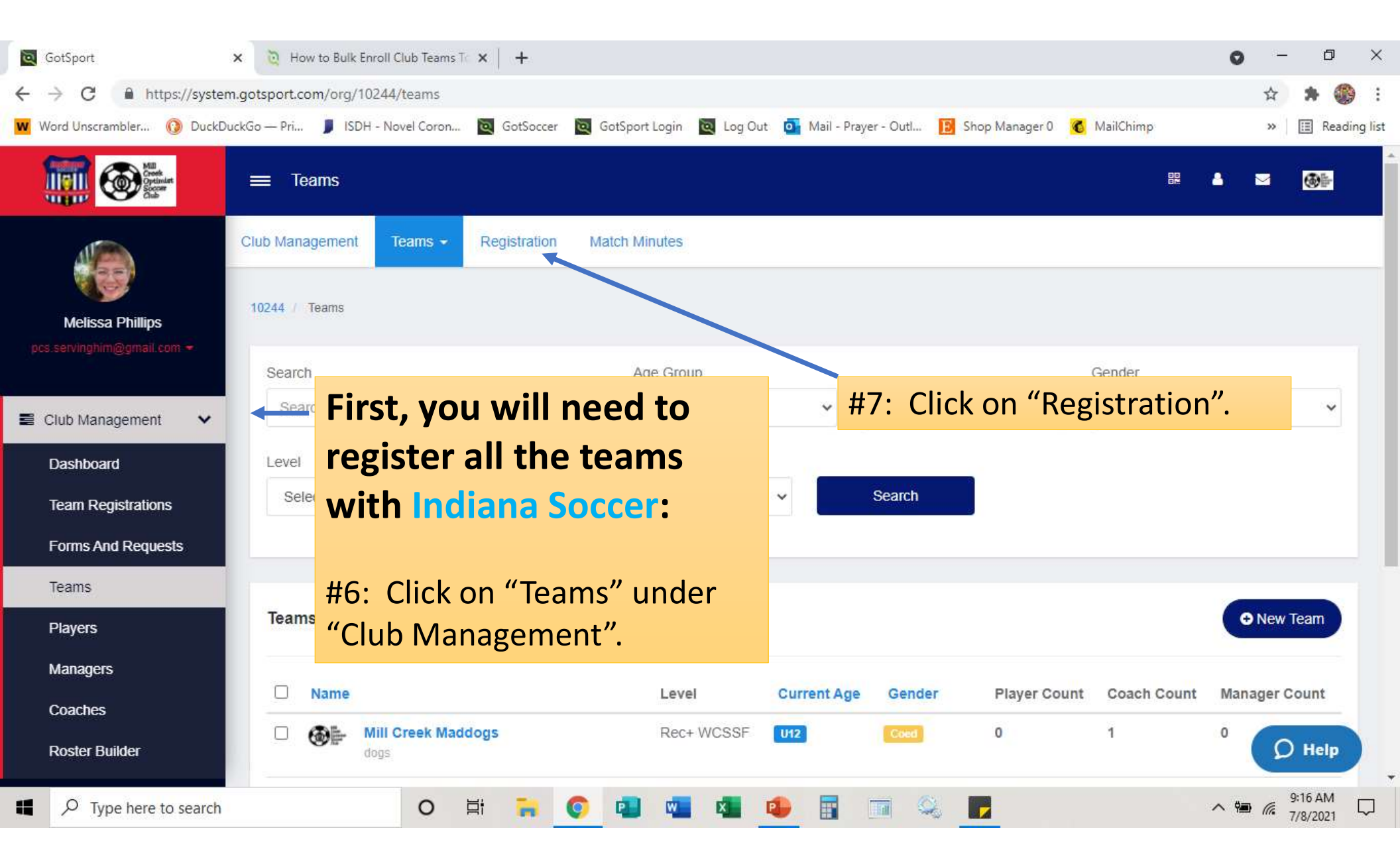

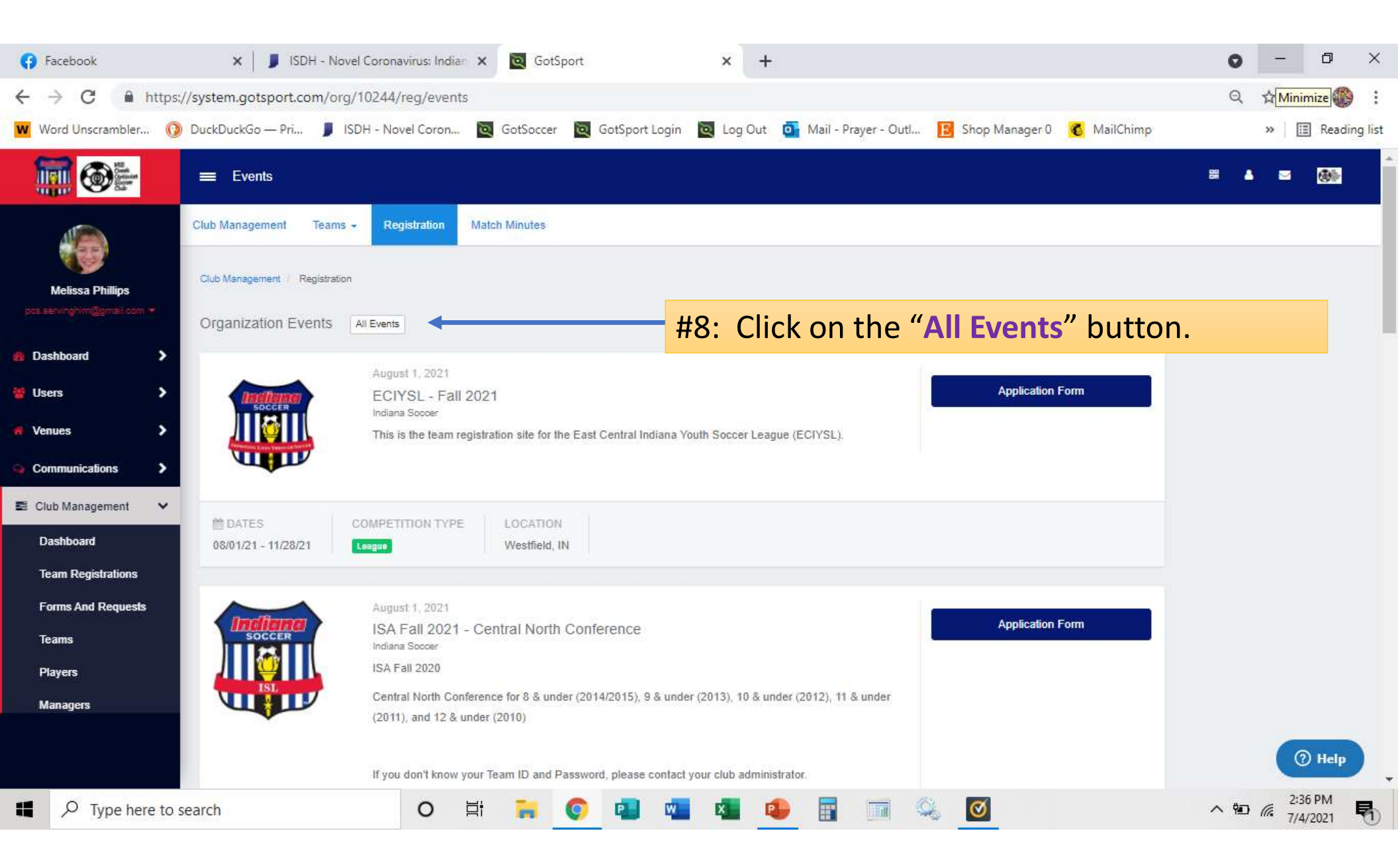

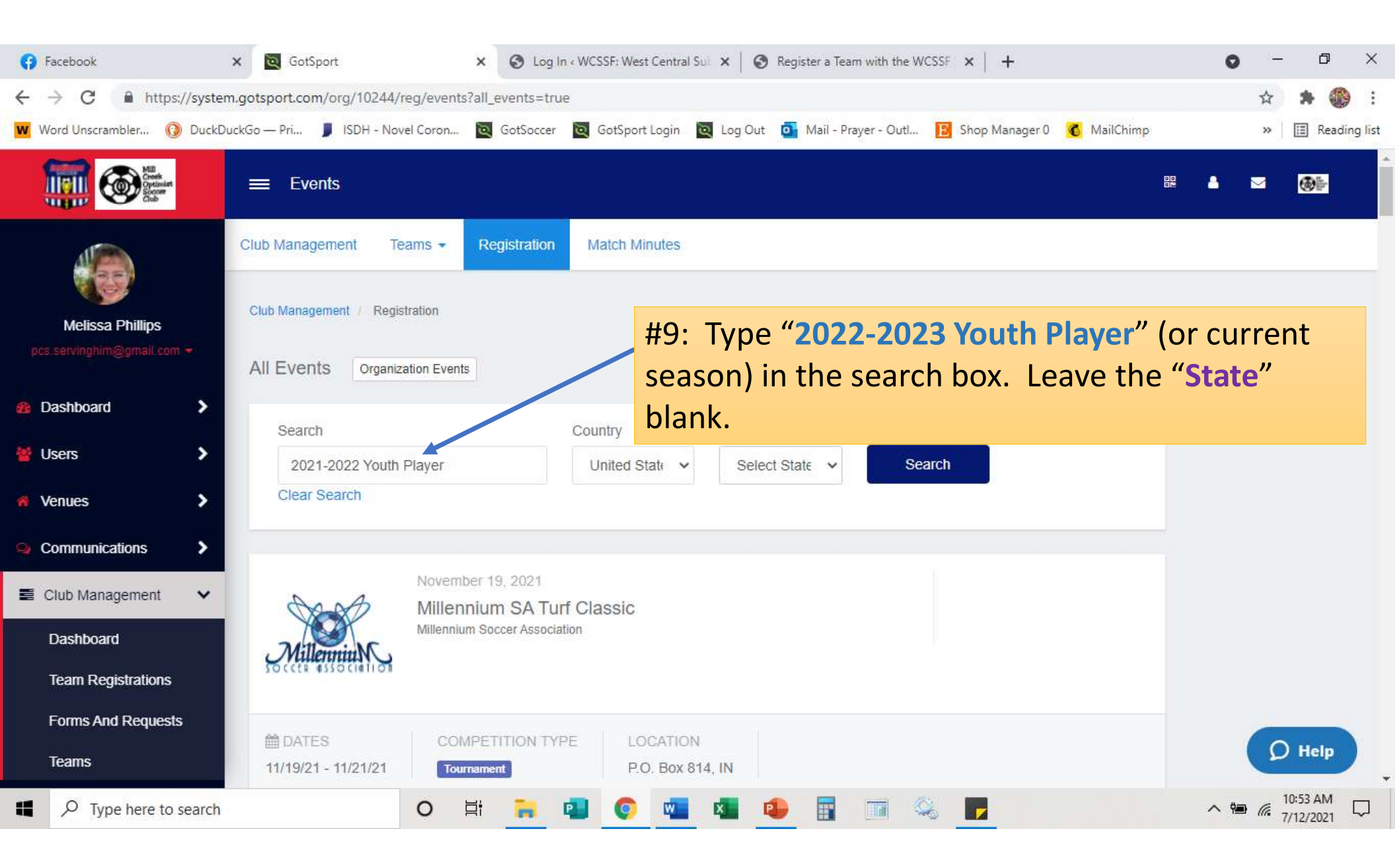

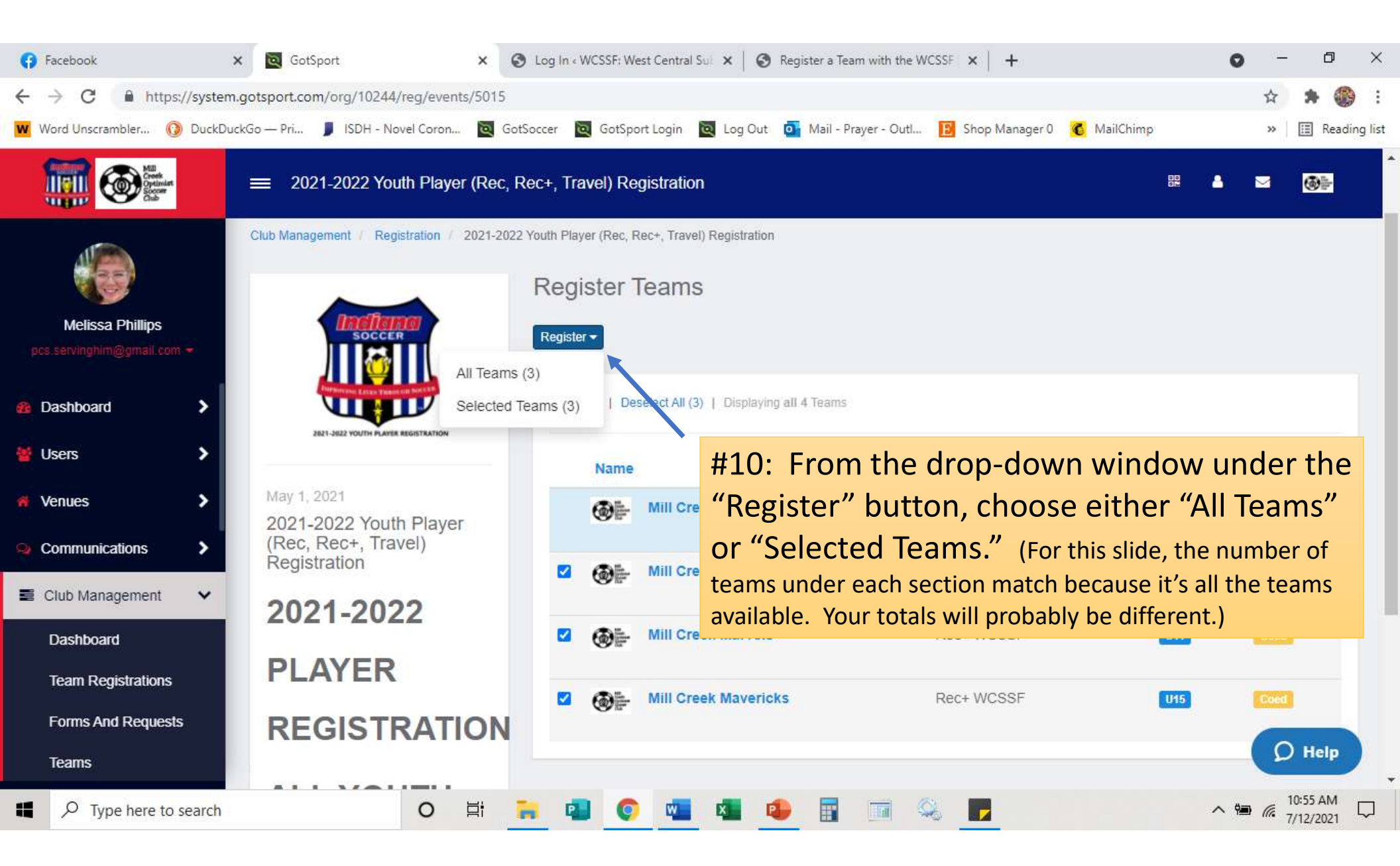

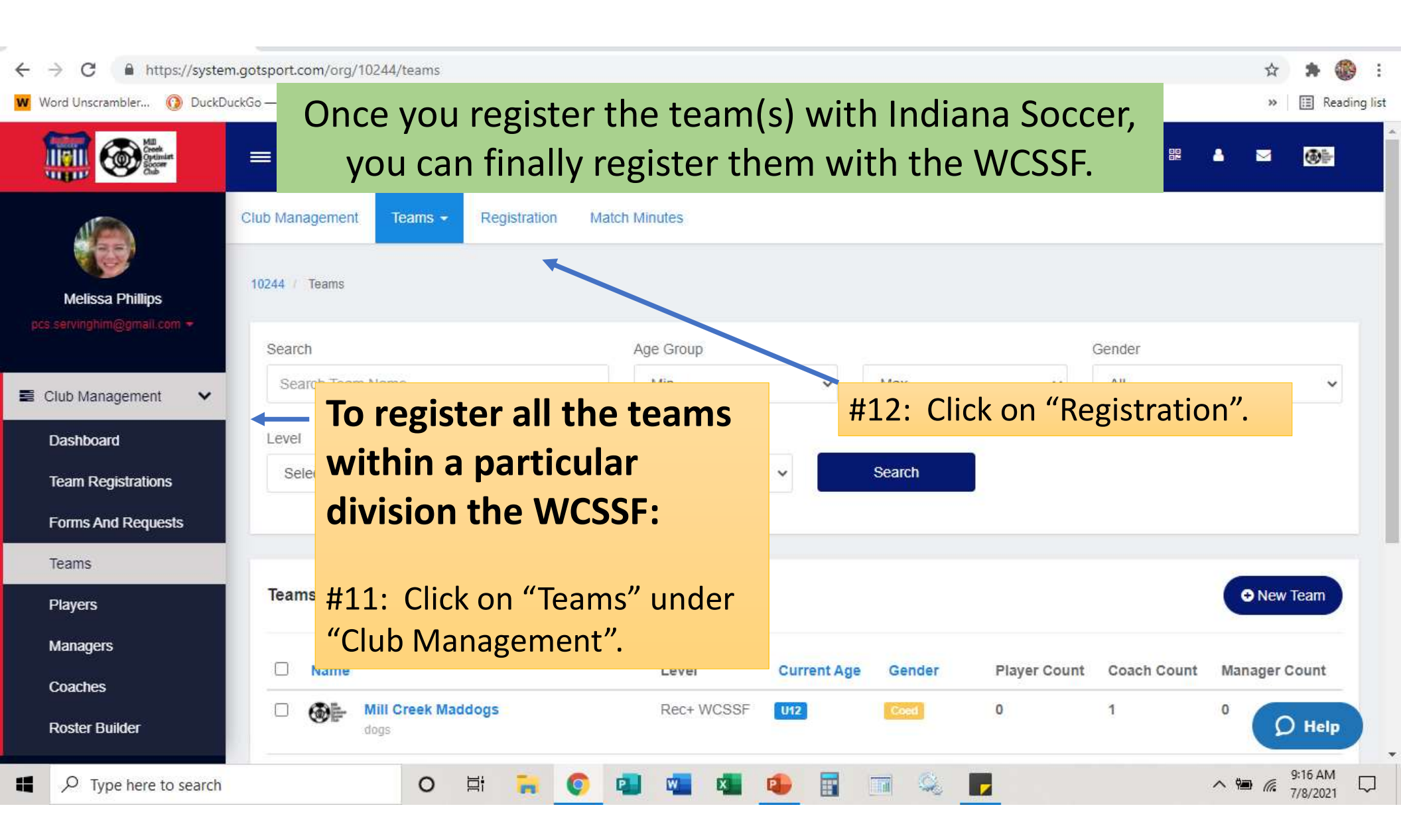

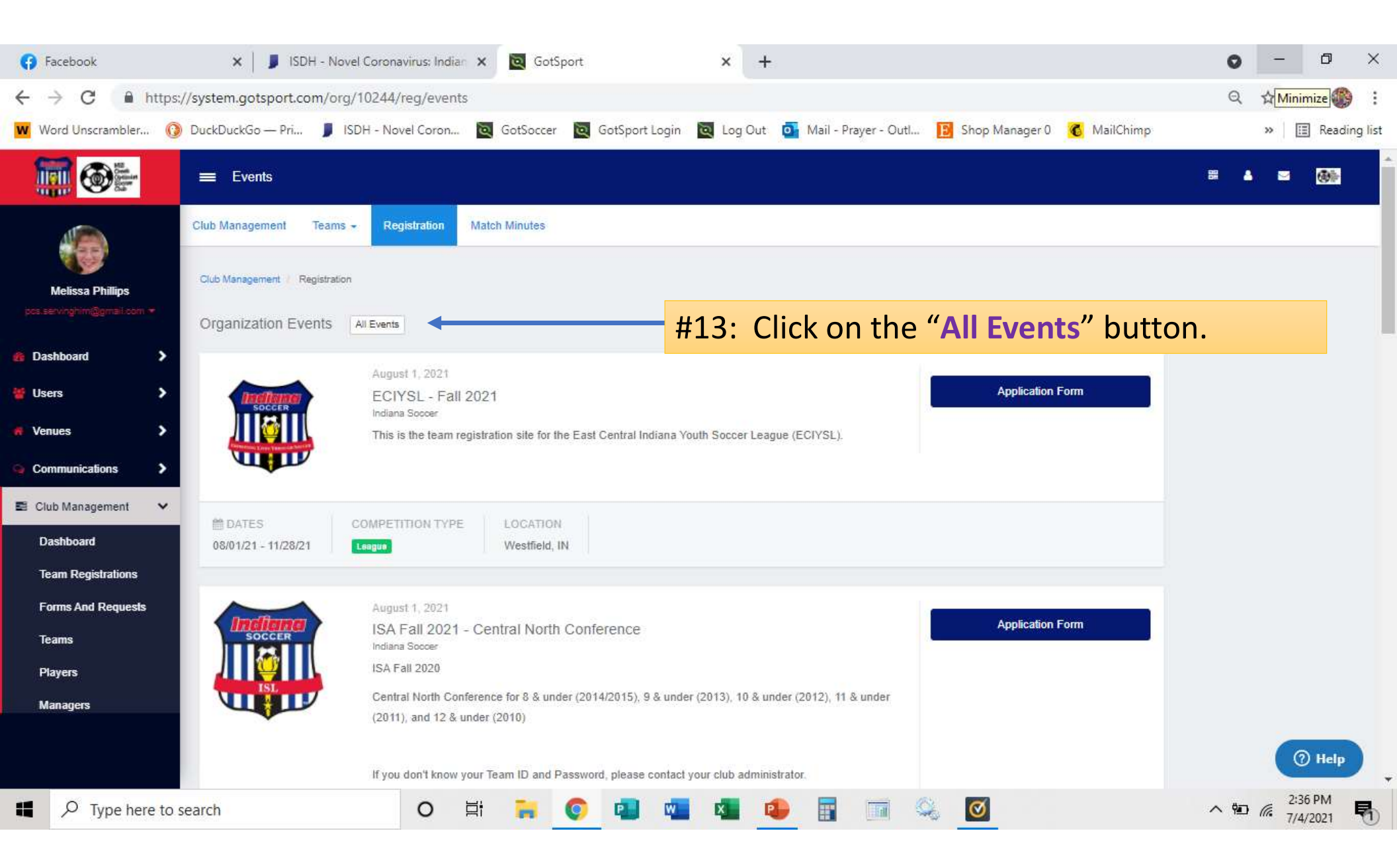

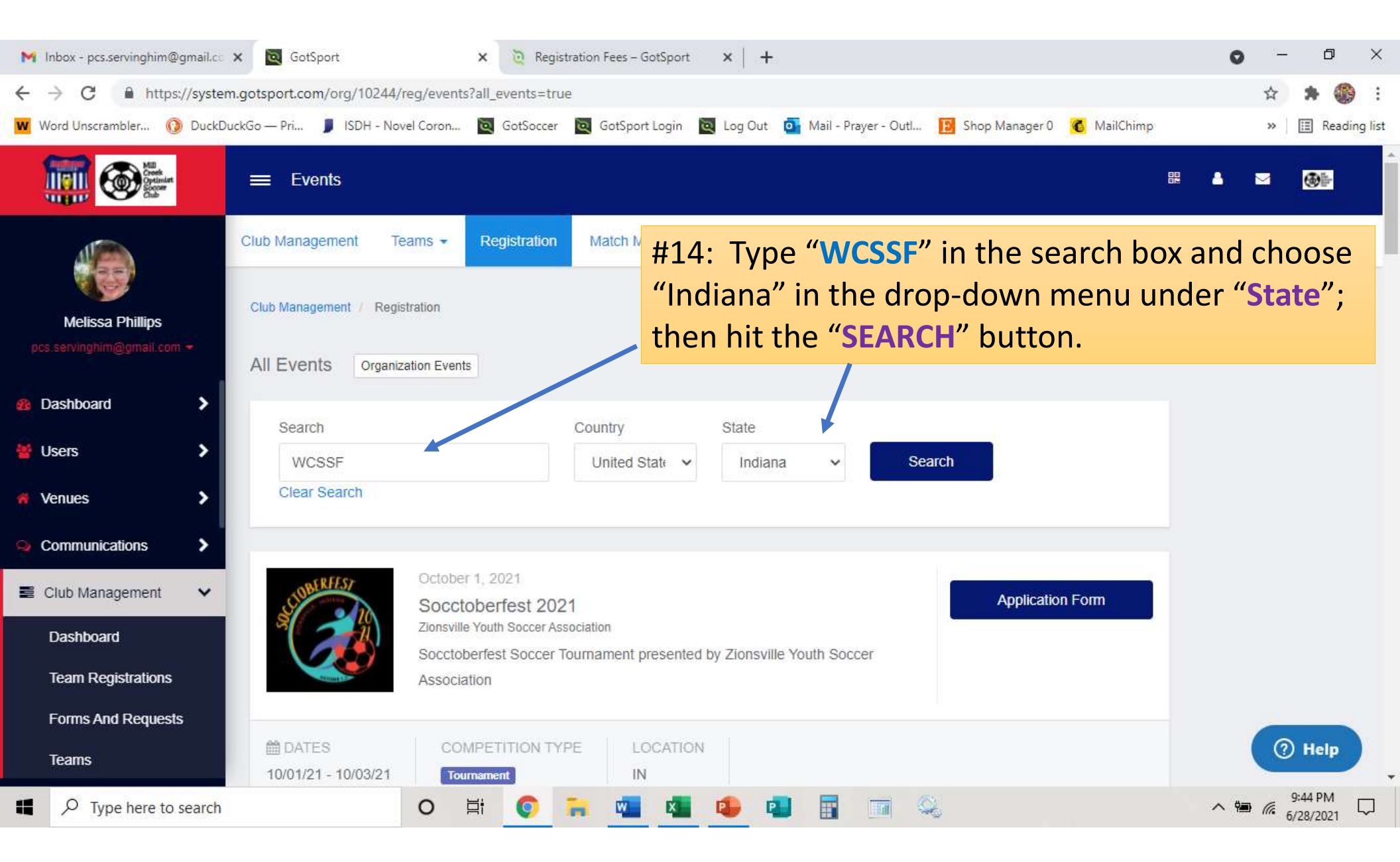

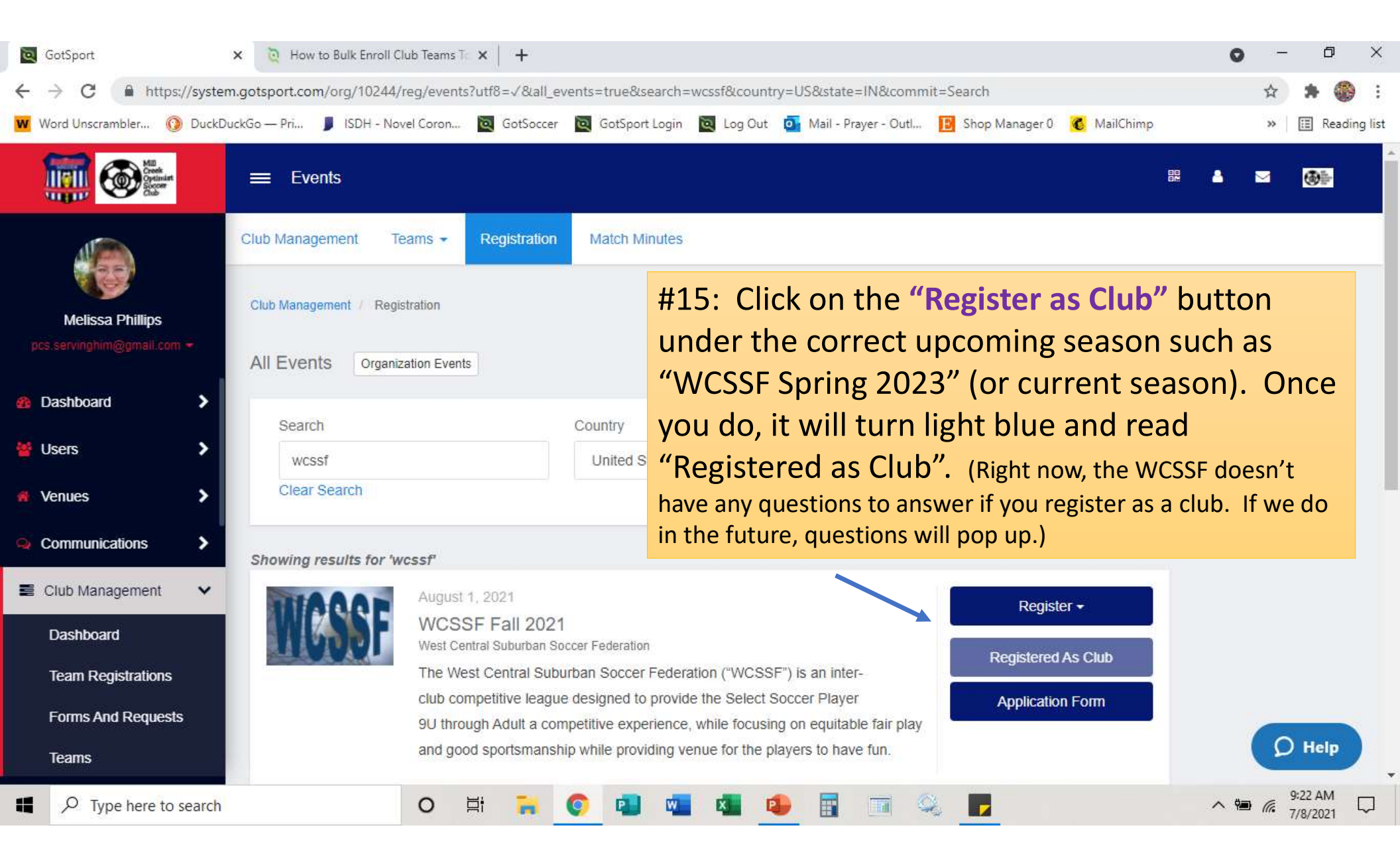

| GotSport                        | × Do How to Bulk Enroll Club Teams To × +                                                                                                    | 0     | -     | ٥                   | ×    |
|---------------------------------|----------------------------------------------------------------------------------------------------|-------|-------|---------------------|------|
| ← → C â https://system          | m.gotsport.com/org/10244/reg/events?utf8=√&all_events=true&search=wcssf&country=US&state=IN&commit=Search                                                                            |       | ☆     | * 🛞                 | :    |
| Word Unscrambler 🗿 DuckDu       | vuckGo — Pri 📕 ISDH - Novel Coron 🔯 GotSoccer 🔯 GotSport Login 🔯 Log Out 💁 Mail - Prayer - Outl 🔢 Shop Manager 0 🥳 MailChimp                                                         |       | »     | 🔳 Reading           | list |
| Enternant Constraint Constraint | Events                                                                                                    | ۵     |       | <b>@</b> }          |      |
|                                 | All Events Organization Events                                                                                                    |       |       |                     |      |
| Melissa Phillips                | Search Country                                                                                                    |       |       |                     |      |
| pcs.servinghim@gmail.com 👻      | United State v #16: Choose the correct division u                                                                                                    | inde  | er th | ne                  |      |
| Bashboard                       | Clear Search "Register" button. (I'm going to re                                                                                                    | egist | eri   | ny                  |      |
|                                 | 13U teams, so I'll click on 13U Divi                                                                                                    | sion  | .)    |                     |      |
|                                 | Showing results for 'wcssf'                                                                                                    |       | '     |                     |      |
| 🖷 Venues 🔹 🗲                    | August 1, 2021 Register -                                                                                                    |       |       |                     |      |
| Communications                  | WCSSF Fall 2021 West Central Suburban Soccer Federation Payment Plans                                                                                                    |       |       |                     | t.   |
| Club Management                 | The West Central Suburban Soccer Federation ("WCSSF") is an inter-                                                                                                    |       |       |                     |      |
|                                 | club competitive league designed to provide the Select Soccer Player           9U through Adult a competitive experience, while focusing on equitable fair play         13U Division |       |       |                     |      |
| Dasnboard                       | and good sportsmanship while providing venue for the players to have fun. 15U Division                                                                                               |       |       |                     |      |
| Team Registrations              | 19U/HS                                                                                                    |       |       |                     |      |
| Forms And Requests              | DATES COMPETITION TYPE LOCATION                                                                                                    |       |       |                     |      |
| Teams                           | 08/01/21 - 10/31/21 League Brownsburg, IN                                                                                                    |       | Q     | Help                |      |
| Type here to search             | O 🛱 🐂 🌍 🖬 🖏 🚳 🛐 🖬 🍇 📂                                                                                                    | ~ 10  | 9     | :25 AM<br>/8/2021 С | ר,   |

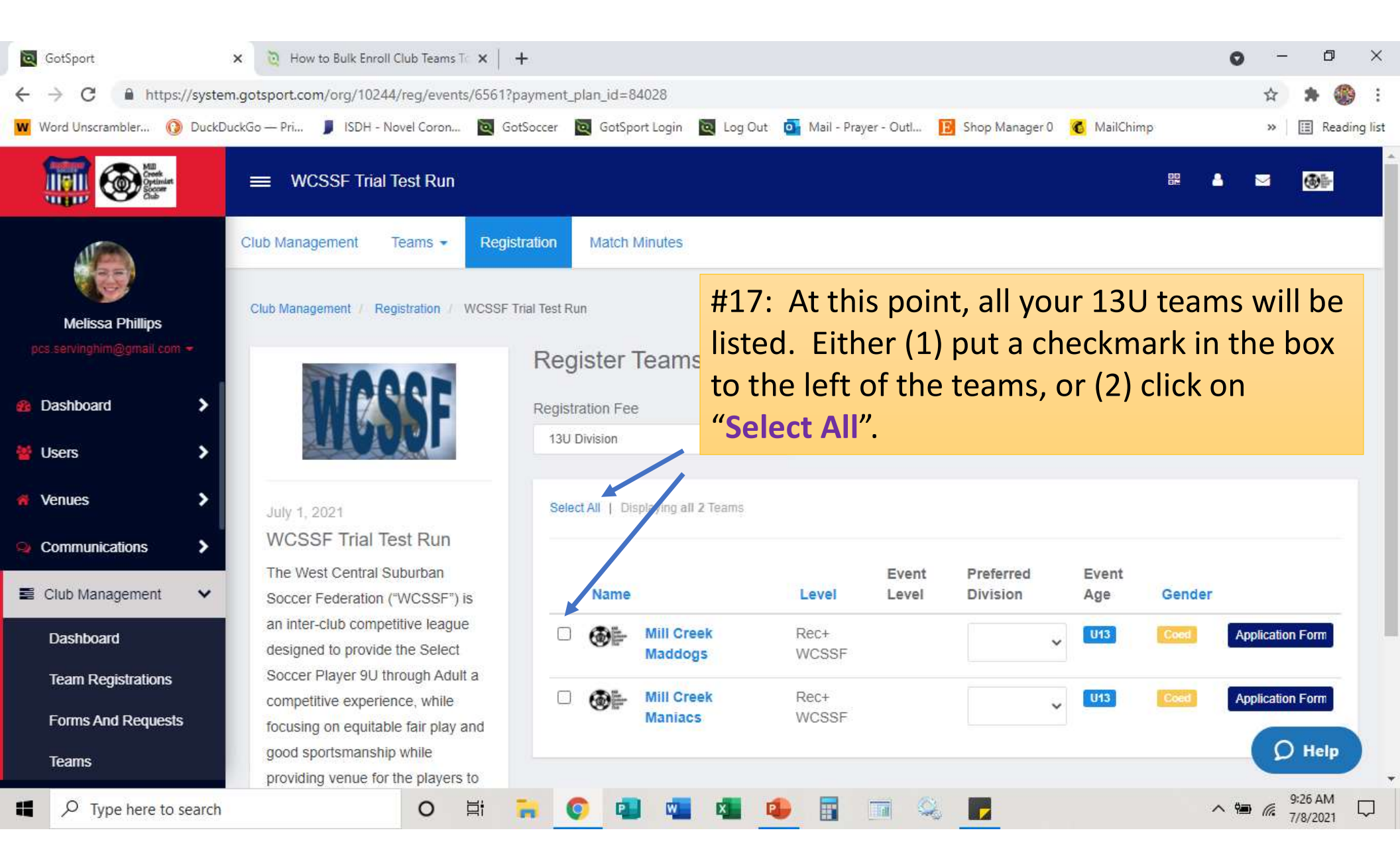

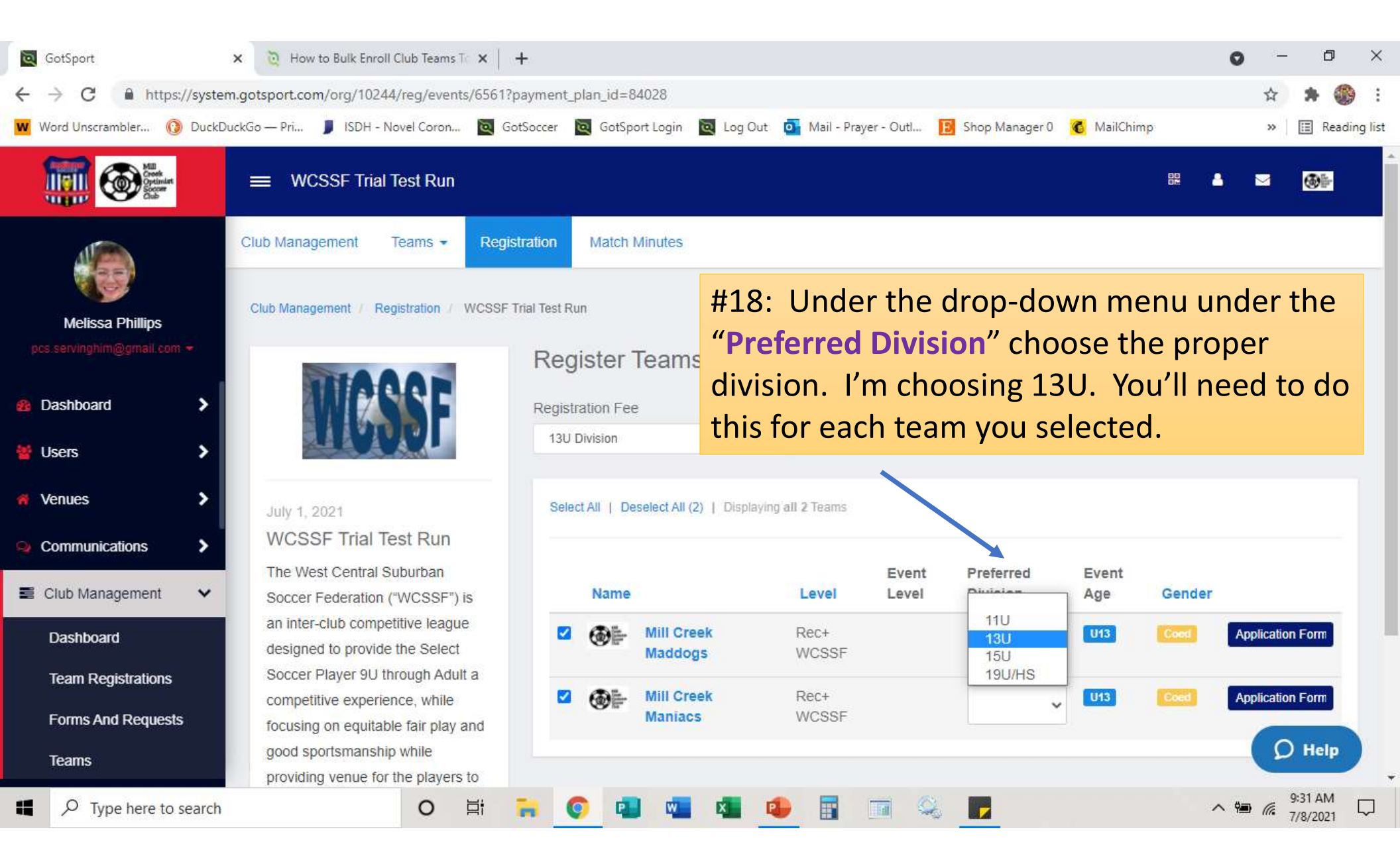

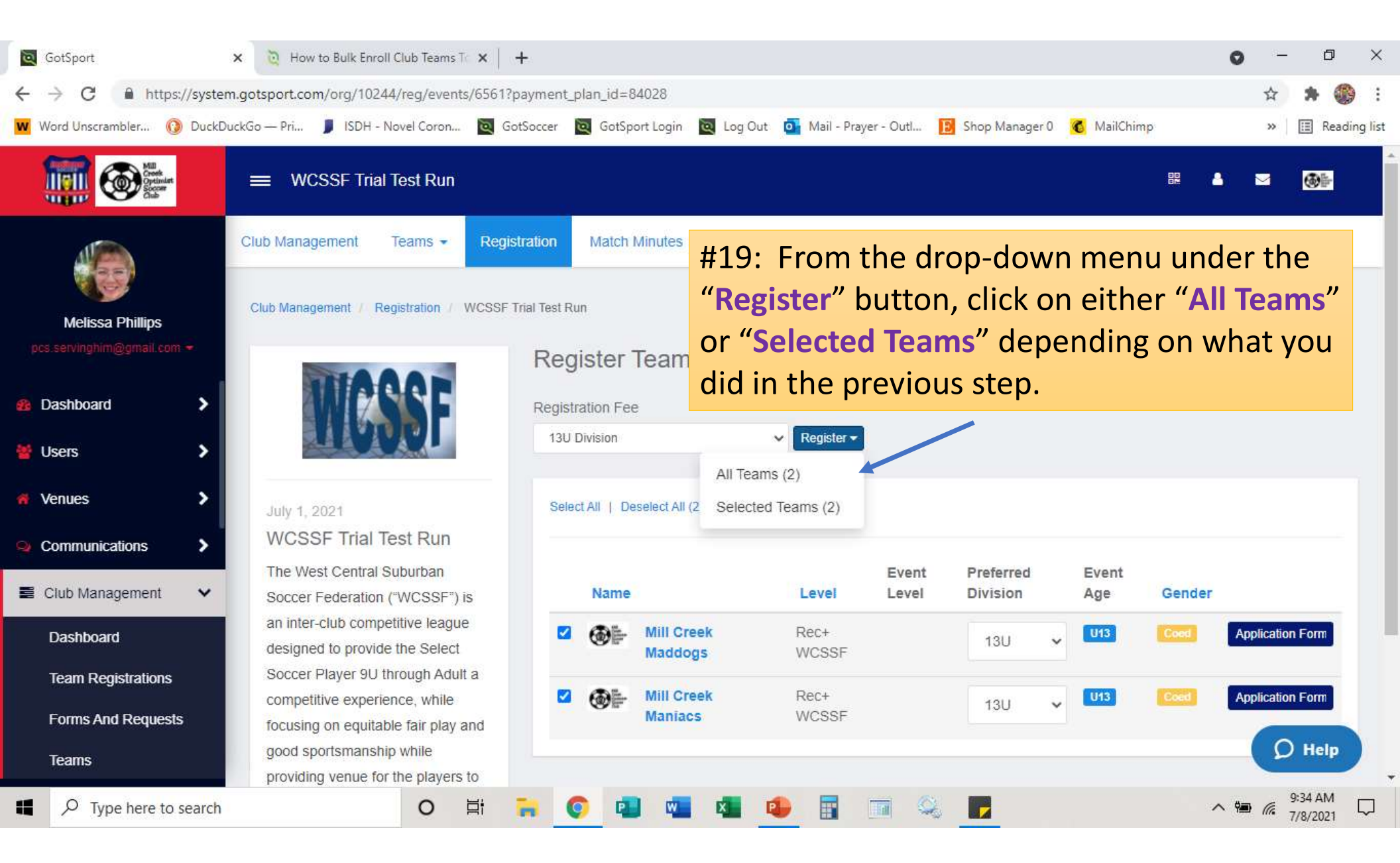

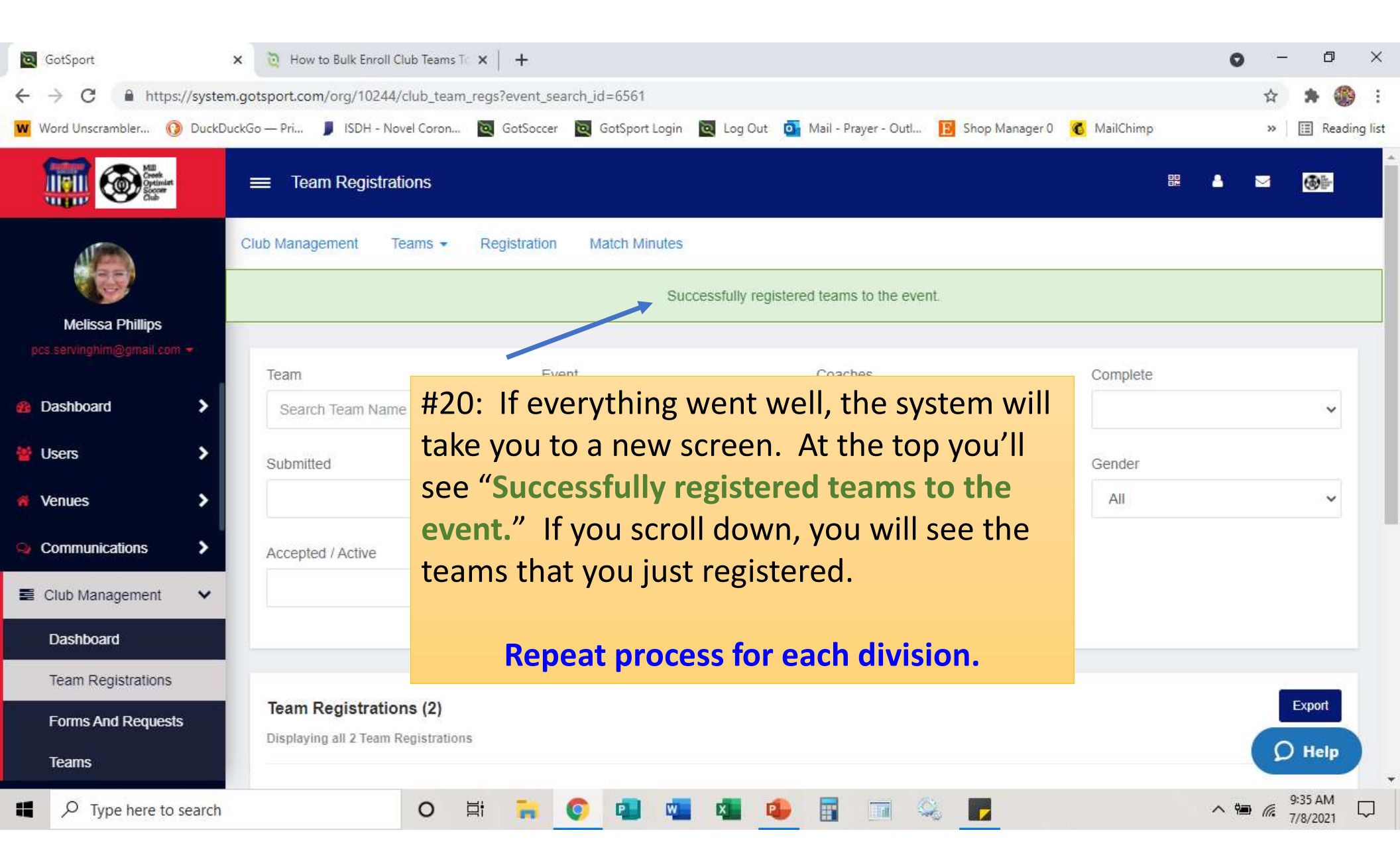